# Microsoft Office 2013 Introductory 1st Edition SeriesTest Bank

Full Download: http://alibabadownload.com/product/microsoft-office-2013-introductory-1st-edition-seriestest-bank/

# Excel Chapter 1 — Creating a Worksheet and a Chart

### **MULTIPLE CHOICE**

| 1. | An Excel allows<br>a. worksheet<br>b. workflow                        | s data to                     | ) be summarize          | d and c<br>c.<br>d.  | charted easily.<br>document<br>presentation                                 |
|----|-----------------------------------------------------------------------|-------------------------------|-------------------------|----------------------|-----------------------------------------------------------------------------|
|    | ANS: A                                                                | PTS:                          | 1                       | REF:                 | EX 2                                                                        |
| 2. | The person or persons<br>a. blank<br>b. test issues                   | s reques                      | sting the works         | heet sh<br>c.<br>d.  | ould supply their requirements in a document.<br>requirements<br>certified  |
|    | ANS: C                                                                | PTS:                          | 1                       | REF:                 | EX 3                                                                        |
| 3. | The first step in creatian a. apply font format b. understand what it | ing an e<br>ting<br>is requii | effective worksl<br>red | heet is<br>c.<br>d.  | to make sure you<br>insert a chart<br>enter the data                        |
|    | ANS: B                                                                | PTS:                          | 1                       | REF:                 | EX 3                                                                        |
| 4. | To enter data in a cell<br>a. row<br>b. worksheet                     | , you m                       | ust first select        | the<br>c.<br>d.      | <br>column<br>cell                                                          |
|    | ANS: D                                                                | PTS:                          | 1                       | REF:                 | EX 6                                                                        |
| 5. | is/are used to pla<br>a. Color<br>b. Text                             | ace wor                       | ksheet, columr          | n, and r<br>c.<br>d. | ow titles on a worksheet.<br>Links<br>Tabs                                  |
|    | ANS: B                                                                | PTS:                          | 1                       | REF:                 | EX 6                                                                        |
| 6. | Clicking the box<br>a. Cancel<br>b. Formula                           | x compl                       | etes an entry.          | c.<br>d.             | Enter<br>Tab                                                                |
|    | ANS: C                                                                | PTS:                          | 1                       | REF:                 | EX 8                                                                        |
| 7. | The is a blinking<br>a. scroll box<br>b. sheet tab                    | g vertic                      | al line that indi       | cates w<br>c.<br>d.  | where the next typed character will appear.<br>insertion point<br>split bar |
|    | ANS: C                                                                | PTS:                          | 1                       | REF:                 | EX 9                                                                        |
| 8. | The feature wor                                                       | ks behi                       | nd the scenes, f        | fixing c             | common typing or spelling mistakes when you                                 |
|    | a. AutoComplete<br>b. AutoCorrect                                     |                               |                         | c.<br>d.             | AutoFormat<br>AutoTyping                                                    |
|    | ANS: B                                                                | PTS:                          | 1                       | REF:                 | EX 9                                                                        |

| 9.  | Pressing the key<br>a. RIGHT ARROW<br>b. LEFT ARROW   | y to cor      | nplete an ei | ntry activate<br>c.<br>d. | es the adjacent cell to the right.<br>UP ARROW<br>DOWN ARROW |
|-----|-------------------------------------------------------|---------------|--------------|---------------------------|--------------------------------------------------------------|
|     | ANS: A                                                | PTS:          | 1            | REF:                      | EX 10                                                        |
| 10. | By default, text is<br>a. left-aligned<br>b. centered | in a          | cell.        | c.<br>d.                  | justified<br>right-aligned                                   |
|     | ANS: A                                                | PTS:          | 1            | REF:                      | EX 11                                                        |
| 11. | In Excel, a number ca<br>a. 012345678<br>b. +-(),/    | an conta<br>9 | ain the char | c.<br>c.                  | . \$ % E e<br>all of the above                               |
|     | ANS: D                                                | PTS:          | 1            | REF:                      | EX 12                                                        |
| 10  | T1                                                    |               |              | 4 4                       | 141                                                          |

12. The range of cells receiving copied content is called the \_\_\_\_\_ area.

a. fillc. locationb. ranged. paste

ANS: D PTS: 1 REF: EX 15

| 18      | <b>b</b> · c               | - 2     | r - c          |            |            |                  |         |          |                       | Bo               | oki - Excel   |                       |                           |            |                     |            |        |                                | ?                         |                 | - @ > |
|---------|----------------------------|---------|----------------|------------|------------|------------------|---------|----------|-----------------------|------------------|---------------|-----------------------|---------------------------|------------|---------------------|------------|--------|--------------------------------|---------------------------|-----------------|-------|
| FILE    | HOME                       | INS     | 281 P          | ADE LAYOUT | FORM       | NILAS D          | IATA R  | ETEM     | vitw                  |                  |               |                       |                           |            |                     |            |        |                                |                           |                 | Sgain |
|         | Gul<br>Gapy +<br>Gernet Pe | inter   | Colon<br>B I S | · 11       | К<br>. ф А | ,' ≕ s<br>, 1: S | 10 AC   | ₽w       | up Ted<br>oge & Covie | Gene<br>r · \$ · | ol<br>36 + 14 | -<br>1 21 - 54<br>Fai | inditional R<br>matting * | Table 1 St | Cell Ince<br>plas - | t Delete i | anat e | Autoform<br>Fill- Dr<br>Clear+ | Sort & Re<br>Titler - Sel | nd öz<br>lect * |       |
| Cipb    | eard                       | 5       |                | Fast       |            |                  |         | lipoment |                       |                  | Number        |                       |                           | yles       |                     | Cells      |        | EI.                            | iting                     |                 | ,     |
| UM      | -                          | >       | < <i>×</i>     | 5 -51      | M(84:85)   |                  |         |          |                       |                  |               |                       |                           |            |                     |            |        |                                |                           |                 |       |
| Δ.      | 2011                       |         | c              | D          | E          | F                | G       | н        |                       |                  | ĸ             | L                     | M                         | . N        | 0                   | р          | 0      | 8.                             | 5                         | т               | . 0   |
| Person  | al Budge                   | t Wor   | isheet         |            |            |                  |         |          |                       |                  |               |                       |                           |            | 1                   |            |        |                                |                           |                 |       |
| Monthi  | y Estima                   | des.    |                |            |            |                  |         |          |                       |                  |               |                       |                           |            |                     |            |        |                                |                           |                 |       |
| Income  | Janu                       | ary 1   | February       | March      | April      | May              | Anne    | July     | August                | septembr         | onober        | Novembe               | Decembe                   | Total      |                     |            |        |                                |                           |                 |       |
| Wages   | 10                         | 00.29   | 3000.29        | 1001.29    | 1000.29    | 1000.29          | 1008.25 | 1400.29  | 1000.29               | 1000.25          | 1000.29       | 1000.29               | 1000.29                   |            |                     |            |        |                                |                           |                 |       |
| Divider | 40                         | 00.75   | 0              | 0          | D          | 0                | 0       | 0        |                       | 4000.75          | 0             | 0                     | 4                         |            |                     |            |        |                                |                           |                 |       |
| Total   | -SUM                       | 41248   | 151            |            |            |                  |         |          |                       |                  |               |                       |                           |            |                     |            |        |                                |                           |                 |       |
|         | 500                        | Circu a | ber 1. [num    | nbm2[]     |            |                  |         |          |                       |                  |               |                       |                           |            |                     |            |        |                                |                           |                 |       |
| Expense | es Janu                    | ary I   | February       | March      | April      | May              | June    | July     | August                | Septemb          | October (     | Novembe               | Decembe                   | Total      |                     |            |        |                                |                           |                 |       |
| Rent    | - 4                        | 00.89   | 400.89         | 411.39     | 400.89     | 400.89           | 400.85  | 400.89   | 400.89                | 400.85           | 410.89        | 400.89                | 400.89                    |            |                     |            |        |                                |                           |                 | 1     |
| Food    |                            | 300     | 380            | 300        | 300        | 360              | 300     | 300      | 300                   | 300              | 300           | 300                   | 300                       |            |                     |            |        |                                |                           |                 |       |
| Tuition |                            | 1500    | 0              | 0          | 0          |                  | - 0     | 0        | 1500                  |                  | - 0           | 0                     | 0                         |            |                     |            |        |                                |                           |                 |       |
| Boeks.  |                            | 500     | 0              | 0          | 0          | P                |         | 0        | 500                   |                  | . 0           |                       | 0                         |            |                     |            |        |                                |                           |                 |       |
| Enterta | áre –                      | 100     | 180            | 100        | 100        | 180              | 100     | 1.00     | 100                   | 100              | 100           | 100                   | 100                       |            |                     |            |        |                                |                           |                 |       |
| Car Pay | ms 1                       | \$4,79  | 154.79         | 154.79     | 154.79     | 154.79           | 154.75  | 154.79   | 154,79                | 154.79           | 154.79        | 154.79                | 154.79                    |            |                     |            |        |                                |                           |                 |       |
| Gas     |                            | 100     | 100            | 100        | 100        | 15.0             | 159     | 150      | 100                   | 100              | 300           | 100                   | 100                       |            |                     |            |        |                                |                           |                 |       |
| Miscell | an-                        | 100     | 180            | 100        | 100        | 110              | 100     | 100      | 100                   | 100              | 100           | 100                   | 100                       |            |                     |            |        |                                |                           |                 |       |
| Total   |                            | _       |                |            | -          |                  |         |          |                       |                  |               |                       |                           |            |                     |            | 1      |                                |                           |                 |       |

13. A \_\_\_\_\_ is a series of two or more adjacent cells in a column or row or a rectangular group of cells, as shown in the accompanying figure.

| a. ra<br>b. b | ange<br>unch |      |   | c.<br>d. | nearby cell<br>neighbor |
|---------------|--------------|------|---|----------|-------------------------|
| ANS:          | : A          | PTS: | 1 | REF:     | EX 14                   |

14. You can enter the correct range in a function by typing the beginning and ending cell references separated by a \_\_\_\_\_.

| <ul><li>a. semi-colon (;)</li><li>b. colon (:)</li></ul> |        | <ul><li>c. period (.)</li><li>d. none of the above</li></ul> |
|----------------------------------------------------------|--------|--------------------------------------------------------------|
| ANS: B                                                   | PTS: 1 | REF: EX 14                                                   |

| 15. | The range of cells red<br>a. receiver cell<br>b. final cell    | ceiving              | the content of         | copied c<br>c.<br>d. | cells is called the<br>receiving range<br>destination area                     |
|-----|----------------------------------------------------------------|----------------------|------------------------|----------------------|--------------------------------------------------------------------------------|
|     | ANS: D                                                         | PTS:                 | 1                      | REF:                 | EX 15                                                                          |
| 16. | A reference is a<br>a. revised<br>b. relative                  | ın adjus             | ted cell referen       | nce in a<br>c.<br>d. | copied and pasted formula.<br>recycled<br>retained                             |
|     | ANS: B                                                         | PTS:                 | 1                      | REF:                 | EX 16                                                                          |
| 17. | The is the smal                                                | l black              | square located         | in the lo            | ower-right corner of the heavy border around the                               |
|     | <ul><li>a. selection handle</li><li>b. sizing handle</li></ul> |                      |                        | c.<br>d.             | fill handle<br>copy handle                                                     |
|     | ANS: C                                                         | PTS:                 | 1                      | REF:                 | EX 16                                                                          |
| 18. | The <u>button</u> button allo                                  | ws you<br>format     | to choose whe          | ther you             | a want to copy the values from the source area to the                          |
|     | <ul><li>a. Copy Options</li><li>b. Replace Options</li></ul>   | Torritat             | ing.                   | c.<br>d.             | Formatting Options<br>Auto Fill Options                                        |
|     | ANS: D                                                         | PTS:                 | 1                      | REF:                 | EX 17                                                                          |
| 19. | The preceding a<br>a. quotation mark (*<br>b. colon (:)        | a formu<br>")        | la alerts Excel        | that you<br>c.<br>d. | are entering a formula or function and not text.<br>plus (+)<br>equal sign (=) |
|     | ANS: D                                                         | PTS:                 | 1                      | REF:                 | EX 20                                                                          |
| 20. | You a workshe<br>understand.                                   | et to em             | phasize certair        | n entries            | and make the worksheet easier to read and                                      |
|     | a. save<br>b. print                                            |                      |                        | c.<br>d.             | format<br>clear                                                                |
|     | ANS: C                                                         | PTS:                 | 1                      | REF:                 | EX 22                                                                          |
| 21. | You can apply the Bo<br>a. ALT+B<br>b. CTRL+B                  | old font             | style by pressi        | ng the _<br>c.<br>d. | keyboard shortcut keys.<br>SHIFT+B<br>TAB+B                                    |
|     | ANS: B                                                         | PTS:                 | 1                      | REF:                 | EX 26                                                                          |
| 22. | Combining two or m<br>a. merging<br>b. mixing                  | ore sele             | cted cells into        | one cell<br>c.<br>d. | is called cells.<br>combining<br>spanning                                      |
|     | ANS: A                                                         | PTS:                 | 1                      | REF:                 | EX 29                                                                          |
| 23. | Which of the followi<br>a. (HOME tab   Sty                     | ng is th<br>les grou | e Ribbon path 1<br>1p) | to the C<br>c.       | ell Styles button?<br>(HOME tab   Format group)                                |

b. (STYLES tab | Home group) d. (FORMAT tab | Styles group)

|     | ANS: A                                                                                                    | PTS:                                                        | 1                                                                                         | REF:                                             | EX 30                                                                           |
|-----|----------------------------------------------------------------------------------------------------|-------------------------------------------------------------|-------------------------------------------------------------------------------------------|--------------------------------------------------|---------------------------------------------------------------------------------|
| 24. | <ul><li>What effect does the</li><li>a. Converts alphabe</li><li>b. Displays cell con</li><li>c. Performs tax calc</li><li>d. Copies the numb</li></ul>      | Account<br>etic char<br>atents with<br>culation<br>ers of o | ting Number F<br>racters to numb<br>ith two decimat<br>s<br>ne cell to anoth              | format l<br>ers<br>l places<br>ler               | nave on the selected cells?                                                     |
|     | ANS: B                                                                                                    | PTS:                                                        | 1                                                                                         | REF:                                             | EX 32                                                                           |
| 25. | <ul><li>What effect does the</li><li>a. Converts decima</li><li>b. Converts decima</li><li>c. Displays cell con</li><li>d. Allows for substitution</li></ul> | Comma<br>ls to con<br>ls to con<br>tents with<br>tution o   | a Style format h<br>mmas within a<br>mmas within m<br>ith two decimat<br>of selected char | nave on<br>cell<br>erged c<br>l places<br>acters | the selected cells?<br>cells<br>and commas as thousands separators              |
|     | ANS: C                                                                                                    | PTS:                                                        | 1                                                                                         | REF:                                             | EX 33                                                                           |
| 26. | Pressing the key<br>a. CTRL+HOME<br>b. CTRL+END                                                                                                    | yboard s                                                    | shortcut key(s)                                                                           | selects<br>c.<br>d.                              | cell A1.<br>HOME<br>END                                                         |
|     | ANS: A                                                                                                    | PTS:                                                        | 1                                                                                         | REF:                                             | EX 36                                                                           |
| 27. | How many chart type<br>a. 5<br>b. 10                                                                                                    | es does ]<br>PTS:                                           | Excel offer?                                                                              | c.<br>d.<br>REE:                                 | 29<br>50<br>FX 37                                                               |
|     | ANS. D                                                                                                    | 115.                                                        | 1                                                                                         | KLI.                                             |                                                                                 |
| 28. | A pie chart with one<br>a. exploded<br>b. outer                                                                                                    | or more                                                     | slices offset is                                                                          | referre<br>c.<br>d.                              | ed to as a(n) pie chart.<br>offset<br>rasterized                                |
|     | ANS: A                                                                                                    | PTS:                                                        | 1                                                                                         | REF:                                             | EX 41                                                                           |
| 29. | The date you change<br>a. automatically up<br>b. baseline                                                                                                    | a file is<br>dated                                          | an example of                                                                             | `a(n)<br>c.<br>d.                                | property.<br>standard<br>indexed                                                |
|     | ANS: A                                                                                                    | PTS:                                                        | 1                                                                                         | REF:                                             | EX 44                                                                           |
| 30. | properties are a<br>a. Automatic<br>b. Hidden                                                                                                    | ssociate                                                    | ed with all Micr                                                                          | rosoft C<br>c.<br>d.                             | Office files and include author, title, and subject.<br>Replacement<br>Standard |
|     | ANS: D                                                                                                    | PTS:                                                        | 1                                                                                         | REF:                                             | EX 44                                                                           |
| 31. | You use to view<br>a. Adobe Reader<br>b. Backstage View                                                                                                    | v an XP                                                     | S file.                                                                                   | c.<br>d.                                         | Microsoft PowerView<br>XPS Viewer                                               |
|     | ANS: D                                                                                                    | PTS:                                                        | 1                                                                                         | REF:                                             | EX 45                                                                           |

| 32. | The area on the       | e status ba  | ar includes six  | comma    | ands as well as the result of the associated        |
|-----|-----------------------|--------------|------------------|----------|-----------------------------------------------------|
|     | a. AutoFormat         | gint side 0. | i the menu.      | c.       | AutoFunction                                        |
|     | b. AutoComplete       |              |                  | d.       | AutoCalculate                                       |
|     | ANS: D                | PTS:         | 1                | REF:     | EX 49                                               |
| 33. | Which of the follow   | ing keys t   | toggles betwee   | n Inser  | t mode and Overtype mode?                           |
|     | a. INSERT             |              |                  | C.       | TAB                                                 |
|     | D. ENTER              |              |                  | a.       | ALI                                                 |
|     | ANS: A                | PTS:         | 1                | REF:     | EX 50                                               |
| 34. | To erase an entire er | ntry in a c  | ell and then ree | enter tł | he data from the beginning, press the key.          |
|     | a. ALT<br>b. FSC      |              |                  | с.<br>d  | CTRL                                                |
|     |                       | DTG          |                  | u.       |                                                     |
|     | ANS: B                | PTS:         | 1                | REF:     | EX 50                                               |
| 35. | Which of the follow:  | ing keys 1   | moves the inser  | rtion p  | oint to the beginning of data in a cell?            |
|     | a. HOME<br>b. ENTER   |              |                  | с.<br>d  | INSERT                                              |
|     | U. ENTER              |              |                  | u.       |                                                     |
|     | ANS: A                | PTS:         | 1                | REF:     | EX 51                                               |
| 36. | Which of the follow   | ing keys 1   | moves the inser  | rtion p  | oint to the end of data in a cell?                  |
|     | a. HOME               |              |                  | с.       | END                                                 |
|     | 0. DELETE             |              |                  | u.       | BACKSFACE                                           |
|     | ANS: C                | PTS:         | 1                | REF:     | EX 51                                               |
| 37. | The button allo       | ows you to   | o erase recent c | cell ent | tries.                                              |
|     | a. Undo               |              |                  | c.       | Bold                                                |
|     | b. Cell Style         |              |                  | a.       | Increase Decimal                                    |
|     | ANS: A                | PTS:         | 1                | REF:     | EX 51                                               |
| 38. | Excel remembers the   | e last       | _ actions you h  | nave co  | ompleted.                                           |
|     | a. 25                 |              |                  | С.       | 75                                                  |
|     | 0. 30                 |              |                  | a.       | 100                                                 |
|     | ANS: D                | PTS:         | 1                | REF:     | EX 51                                               |
| 39. | Press to select       | the entire   | worksheet.       |          |                                                     |
|     | a. F1                 |              |                  | C.       | ALT+A                                               |
|     | D. UTRL+A             |              |                  | a.       | F4                                                  |
|     | ANS: B                | PTS:         | 1                | REF:     | EX 53                                               |
| 40. | If you wish to sign o | out of you   | r Microsoft acc  | count,   | tap or click on the ribbon to open the              |
|     | Backstage view and    | then tap of  | or click the Aco | count t  | ab to display the Account gallery, and tap or click |
|     | the Sign out link.    |              |                  | C        | EXIT                                                |

a. ACCESSc. EXITb. TOOLSd. FILE

| ANS: | D | PTS: 1 | REF: | EX 53 |
|------|---|--------|------|-------|
|      | - |        |      |       |

### **TRUE/FALSE**

1. A requirements document includes a needs statement, source of data, summary of calculations, and any other special requirements for a worksheet.

ANS: T PTS: 1 REF: EX 3

2. Worksheet titles and subtitles should be as wordy as possible.

ANS: F PTS: 1 REF: EX 6

3. A thin red border indicates the active cell.

ANS: F PTS: 1 REF: EX 7

4. Both the Cancel box and the Enter box appear on the formula bar when you begin typing in a cell.

ANS: T PTS: 1 REF: EX 7

5. When you tap or click the Enter box to complete an entry in a cell, the active cell moves down to the next cell in the same column.

ANS: F PTS: 1 REF: EX 8

6. The AutoCorrect feature can automatically capitalize the first letter in the names of days.

ANS: T PTS: 1 REF: EX 9

7. When text is longer than the width of a column, Excel displays the overflow characters in adjacent cells to the right as long as those adjacent cells contain no data.

ANS: T PTS: 1 REF: EX 8

8. Excel recognizes the following as text: 401AX21, 921-231, 619 321, 883XTY.

ANS: T PTS: 1 REF: EX 11

9. When entering dollar values in cells, you also must type the dollar sign (\$), commas, and any trailing zeros.

ANS: F PTS: 1 REF: EX 12

10. A single point is about 1/32 of one inch in height.

ANS: F PTS: 1 REF: EX 23

11. Excel can display characters in only three font colors: black, red, and blue.

ANS: F PTS: 1 REF: EX 23

12. A character with a point size of 10 is about 10/72 of one inch in height.

ANS: T PTS: 1 REF: EX 23

13. Modifying the column widths usually is done last because other formatting changes may affect the size of data in the cells in the column.

ANS: T PTS: 1 REF: EX 23

14. Live preview is available on a touch screen.

ANS: F PTS: 1 REF: EX 24

15. You can turn off the Bold formatting for selected text by clicking the Roman button (Home tab | Font group).

ANS: F PTS: 1 REF: EX 26

16. A given range contains the data that determines the size of slices in a corresponding pie chart; these entries are called the category names.

ANS: F PTS: 1 REF: EX 38

17. To add a pie chart, first select the data to be charted and then tap or click the Insert Pie or Doughnut Chart button (INSERT tab | Charts group).

ANS: T PTS: 1 REF: EX 38

18. To use the AutoCalculate area, select the range of cells containing the numbers for a calculation you want to verify and then press and hold or double-click the AutoCalculate area to display the Customize Status Bar shortcut menu.

ANS: F PTS: 1 REF: EX 48

19. If a major error is made when typing data into a cell, tap or click the Cancel box in the formula bar or press the ESC key to erase the entire entry, and then reenter the data from the beginning.

ANS: T PTS: 1 REF: EX 50

20. With Excel in Edit mode, you can edit cell contents directly in the cell.

ANS: T PTS: 1 REF: EX 50

21. You can press the RIGHT ARROW or LEFT ARROW keys to position the insertion point during in-cell editing.

ANS: T PTS: 1 REF: EX 51

22. The Microsoft Office Specialist (MOS) program provides an opportunity for you to obtain proof that you have the Excel 2013 skills required by employers.

|     | ANS: T                             | PTS:             | 1 REF:                                  | EX 52                                   |                               |
|-----|------------------------------------|------------------|-----------------------------------------|-----------------------------------------|-------------------------------|
| 23. | To clear the en                    | tire worksheet   | , tap or click the Clea                 | r All button on the worl                | rsheet.                       |
|     | ANS: F                             | PTS:             | 1 REF:                                  | EX 52                                   |                               |
| 24. | You can clear o<br>menu.           | cell contents an | nd formatting by tapp                   | ing or clicking Clear Co                | ontents on the Clear button   |
|     | ANS: T                             | PTS:             | 1 REF:                                  | EX 52                                   |                               |
| 25. | You should pre                     | ess the SPACE    | BAR to clear a cell.                    |                                         |                               |
|     | ANS: F                             | PTS:             | 1 REF:                                  | EX 52                                   |                               |
| СОМ | PLETION                            |                  |                                         |                                         |                               |
| 1.  | A(n)                               |                  | _ conveys a visual re                   | presentation of data.                   |                               |
|     | ANS: chart                         |                  |                                         |                                         |                               |
|     | PTS: 1                             | REF:             | EX 2                                    |                                         |                               |
| 2.  | Careful<br>accurate, easy t        | o read, flexibl  | can reduce your e, and useful.          | effort significantly and                | result in a worksheet that is |
|     | ANS: planning                      | 5                |                                         |                                         |                               |
|     | PTS: 1                             | REF:             | EX 4                                    |                                         |                               |
| 3.  | The easiest way<br>and then click. | y to select a ce | Il is to move the bloc                  | k                                       | pointer to the cell           |
|     | ANS: plus sig                      | n                |                                         |                                         |                               |
|     | PTS: 1                             | REF:             | EX 6                                    |                                         |                               |
| 4.  | Worksheet                          | ation that helps | typically constant to group the data in | tain descriptive informa the worksheet. | tion about items in rows or   |
|     | ANS: columns                       | 5                |                                         |                                         |                               |
|     | PTS: 1                             | REF:             | EX 6                                    |                                         |                               |
| 5.  | The active cell                    | reference appe   | ears in the                             | on the le                               | ft side of the formula bar.   |
|     | ANS: Name b                        | ox               |                                         |                                         |                               |
|     | PTS: 1                             | REF:             | EX 6                                    |                                         |                               |

| in a    | Cut            | Calibri | -              | 11 • A* | A* = = | ₩.    | 🖶 Wra | pTed        | Ge   | neral   | -   | *                                |        |
|---------|----------------|---------|----------------|---------|--------|-------|-------|-------------|------|---------|-----|----------------------------------|--------|
| Paste 💉 | format Painter | BI      | U - 🖽          | - 🍰 - 🔺 | • = =  |       | 🗄 Mer | ge & Center | - \$ | - % • % |     | Conditional Fo<br>Formatting • T | able = |
| Clipp   |                |         | Font           |         |        | Align | ment  |             | 19   | Number  | 1.4 | 24                               | ¢5     |
| Al      | ·              | ~ ~     | J <sub>x</sub> |         |        |       |       |             |      |         |     |                                  |        |
| A       | В              | C       | D              | E       | F      | G     | Н     | 1           | j.   | К       | L   | М                                | N      |
| 1       |                |         |                |         |        |       |       |             |      |         |     |                                  |        |
| 2       |                |         |                |         |        |       |       |             |      |         |     |                                  |        |
| 3       |                |         |                |         |        |       |       |             |      |         |     |                                  |        |
| 4       |                |         |                |         |        |       |       |             |      |         |     |                                  |        |
| 5       |                |         |                |         |        |       |       |             |      |         |     |                                  |        |
| 0       |                |         |                |         |        |       |       |             |      |         |     |                                  |        |
| 0       |                |         |                |         |        |       |       |             |      |         |     |                                  |        |
| 0       |                |         |                |         |        |       |       |             |      |         |     |                                  |        |
| 10      |                |         |                |         |        |       |       |             |      |         |     |                                  |        |
| 11      |                |         |                |         |        |       |       |             |      |         |     |                                  |        |
| 12      |                |         |                |         |        |       |       |             |      |         |     |                                  |        |
| 13      |                |         |                |         |        |       |       |             |      |         |     |                                  |        |
| 14      |                |         |                |         |        |       |       |             |      |         |     |                                  |        |
|         |                | 1       |                |         |        |       |       | _           |      |         | -   |                                  | _      |

ANS: active

PTS: 1 REF: EX 6

.

7. As you type, Excel displays the entry (and the Cancel box and Enter box) in the

ANS: formula bar

PTS: 1 REF: EX 7

- 8. \_\_\_\_\_ corrects two initial capital letters by changing the second letter to lowercase.
  - ANS: AutoCorrect

PTS: 1 REF: EX 9

9. If the next entry you want to make is in an adjacent cell, use the \_\_\_\_\_\_ keys to complete the entry in the current cell and make the adjacent cell the active cell.

ANS: ARROW

PTS: 1 REF: EX 12

10. Excel's \_\_\_\_\_\_ function, which adds all of the numbers in a range of cells, provides a convenient means to calculate a total.

|     | ANS:              | SUM                           |         |                                   |                                             |                                             |
|-----|-------------------|-------------------------------|---------|-----------------------------------|---------------------------------------------|---------------------------------------------|
|     | PTS:              | 1                             | REF:    | EX 14                             |                                             |                                             |
| 11. | You ca<br>often-u | n click the<br>sed functions. |         |                                   | _ button arrow (HO                          | ME tab   Editing group) to view a list of   |
|     | ANS:              | Sum                           |         |                                   |                                             |                                             |
|     | PTS:              | 1                             | REF:    | EX 15                             |                                             |                                             |
| 12. | The aut           | tomatically ad                | usted c | ell reference                     | in a pasted formula                         | is called a(n)                              |
|     | ANS:              | relative refere               | nce     |                                   |                                             |                                             |
|     | PTS:              | 1                             | REF:    | EX 16                             |                                             |                                             |
| 13. | The<br>the sour   | rce area to the               | destina | _ button allow<br>ation area with | vs you to choose wh<br>n or without formatt | ether you want to copy the values from ing. |
|     | ANS:              | Auto Fill Opti                | ons     |                                   |                                             |                                             |
|     | PTS:              | 1                             | REF:    | EX 17                             |                                             |                                             |
| 14. |                   |                               | ind     | licates how ch                    | naracters are emphas                        | sized.                                      |
|     | ANS:              | Font style                    |         |                                   |                                             |                                             |
|     | PTS:              | 1                             | REF:    | EX 23                             |                                             |                                             |
| 15. | The det           | fault font for a              | new w   | orkbook is                        |                                             | 11-point regular black.                     |
|     | ANS:              | Calibri                       |         |                                   |                                             |                                             |
|     | PTS:              | 1                             | REF:    | EX 23                             |                                             |                                             |
| 16. |                   |                               | cel     | ls involves cr                    | eating a single cell                        | by combining two or more selected cells.    |
|     | ANS:              | Merging                       |         |                                   |                                             |                                             |
|     | PTS:              | 1                             | REF:    | EX 29                             |                                             |                                             |
| 17. | Like an<br>time.  | n area chart, a(              | n)      |                                   | chart often i                               | s used to illustrate changes in data over   |
|     | ANS:              | line                          |         |                                   |                                             |                                             |
|     | PTS:              | 1                             | REF:    | EX 37                             |                                             |                                             |
| 18. | You ca            | n double-tap o                | r doubl | e-click the                       |                                             | tab of the worksheet whose name you         |

18. You can double-tap or double-click the \_\_\_\_\_\_ tab of the worksheet whose name you want to change.

ANS: sheet

PTS: 1 REF: EX 42

19. \_\_\_\_\_\_ involves reducing the electricity consumed and environmental waste generated when using computers, mobile devices, and related technologies.

ANS: Green computing

PTS: 1 REF: EX 45

20. While typing in a cell, you can press the \_\_\_\_\_\_key to erase all the characters back to and including the incorrect character you just typed.

ANS: BACKSPACE

PTS: 1 REF: EX 50

#### **MODIFIED TRUE/FALSE**

1. In a worksheet, <u>columns</u> typically contain information that is similar to a list.

ANS: F, rows

PTS: 1 REF: EX 6 TOP: Critical Thinking

2. The group of adjacent cells beginning with B4 and ending with B8, written as B4:B8, is called a(n) range.

ANS: T PTS: 1 REF: EX 14 TOP: Critical Thinking

3. The opposite of merging cells is <u>splitting</u> a merged cell.

ANS: T PTS: 1 REF: EX 30 TOP: Critical Thinking

4. The <u>Top</u> status bar command is used to display the highest value in the selected range in the AutoCalculate area.

ANS: F, MaximizePTS:1REF:EX 48TOP:Critical Thinking

5. If you accidentally undo an action, you can use the <u>Redo</u> button to redo it.

| ANS: | Т                 | PTS: | 1 | REF: EX 51 |
|------|-------------------|------|---|------------|
| TOP: | Critical Thinking |      |   |            |

### **MULTIPLE RESPONSE**

### **Modified Multiple Choice**

- 1. You can insert a function in a cell by . tapping or clicking the Sum button arrow (HOME tab | Editing group) a. b. tapping or clicking the Insert Function button in the formula bar c. typing + and one or more letters and then selecting the function name from a list d. typing = and one or more letters and then selecting the function name from a list ANS: A, B, D PTS: 1 REF: EX 15 2. The characters that Excel displays on the screen are a specific \_\_\_\_\_. a. font c. size b. style d. color ANS: A, B, C, D PTS: 1 REF: EX 23 3. is an electronic image format, sometimes called a fixed format. a. XPS c. BMP b. TIF d. PDF REF: EX 45 ANS: A, D PTS: 1 4. A is information that exists on a physical medium such as paper. a. hard copy c. validation b. column d. printout ANS: A, D PTS: 1 REF: EX 45
- 5. If you have multiple Excel workbooks open, to close all open workbooks and exit Excel, \_\_\_\_\_.
  - a. press F4
  - b. press ALT+F4
  - c. press and hold the Excel app button on the taskbar and then tap 'Close all windows' on the shortcut menu
  - d. right-click the Excel app button on the taskbar and then click 'Close all windows' on the shortcut menu

ANS: B, C, D PTS: 1 REF: EX 53

# MATCHING

Identify the letter of the choice that best matches the phrase or definition.

|    | •             |    | -                 |
|----|---------------|----|-------------------|
| a. | ALT+PAGE DOWN | f. | END               |
| b. | ARROW         | g. | INSERT            |
| c. | CTRL+HOME     | ĥ. | SHIFT+RIGHT ARROW |
| d. | HOME          | i. | BACKSPACE         |
| e. | CTRL+F        | j. | SPACEBAR          |
|    |               | ·  |                   |

- 1. Selects the cell at the beginning of the row that contains the active cell.
- 2. Displays the Find dialog box.

- 3. Selects the cell one worksheet window to the right.
- 4. Selects the adjacent cell in the direction of the arrow on the key.
- 5. Highlights one or more adjacent characters to the right.
- 6. Should not be used to clear a cell.
- 7. Deletes characters to the left of the insertion point.
- 8. Selects cell A1.
- 9. Toggles between Insert and Overtype mode.
- 10. Moves the insertion point to the end of data in a cell.

| 1.  | ANS: | D | PTS: | 1 | REF: | EX 36 |
|-----|------|---|------|---|------|-------|
| 2.  | ANS: | Е | PTS: | 1 | REF: | EX 36 |
| 3.  | ANS: | А | PTS: | 1 | REF: | EX 36 |
| 4.  | ANS: | В | PTS: | 1 | REF: | EX 36 |
| 5.  | ANS: | Η | PTS: | 1 | REF: | EX 51 |
| 6.  | ANS: | J | PTS: | 1 | REF: | EX 52 |
| 7.  | ANS: | Ι | PTS: | 1 | REF: | EX 51 |
| 8.  | ANS: | С | PTS: | 1 | REF: | EX 36 |
| 9.  | ANS: | G | PTS: | 1 | REF: | EX 50 |
| 10. | ANS: | F | PTS: | 1 | REF: | EX 51 |
|     |      |   |      |   |      |       |

# ESSAY

1. List and briefly describe six chart types from which you can choose in Excel. Mention how you select the appropriate type of chart.

#### ANS:

Excel includes 10 chart types from which you can choose, including column, line, pie, bar, area, X Y (scatter), stock, surface, bubble, and radar. The type of chart you choose depends on the type of data that you have, how much data you have, and the message you want to convey.

A line chart often is used to illustrate changes in data over time. Pie charts show the contribution of each piece of data to the whole, or total, of the data. Area charts, like line charts, illustrate changes over time, but often are used to compare more than one set of data, and the area below the lines is filled in with a different color for each set of data. An X Y (scatter) chart is used much like a line chart, but each piece of data is represented by a dot and is not connected with a line. A stock chart provides a number of methods commonly used in the financial industry to show stock market data. A surface chart compares data from three columns and/or rows in a three-dimensional manner. A bubble chart is much like an X Y (scatter) chart, but a third set of data results indicates how large each individual dot, or bubble, is on the chart. A radar chart can compare several sets of data in a manner that resembles a radar screen, with each set of data represented by a different color. A column or cylinder chart is a good way to compare values side by side. A pie chart can go even further in comparing values across categories by showing each pie piece in comparison with the others.

- PTS: 1 REF: EX 37 TOP: Critical Thinking
- 2. Discuss document properties. Include definitions of these terms: *standard properties* and *automatically updated properties*. Be sure to give at least two reasons why document properties are valuable.

ANS:

Excel helps you organize and identify your files by using document properties, which are the details about a file such as the project author, title, and subject. For example, a class name or document topic can describe the file's purpose or content

Document properties are valuable for a variety of reasons:

(1) Users can save time locating a particular file because they can view a file's document properties without opening the workbook.

(2) By creating consistent properties for files having similar content, users can better organize their workbooks.

(3) Some organizations require Excel users to add document properties so that other employees can view details about these files.

The more common document properties are standard and automatically updated properties. Standard properties are associated with all Microsoft Office files and include author, title, and subject. Automatically updated properties include file system properties, such as the date you create or change a file, and statistics, such as the file size.

PTS: 1 REF: EX 44 TOP: Critical Thinking

3. Discuss how to correct errors after entering data into a cell using in-cell editing.

ANS:

If the entry in the cell is long and the errors are minor, using Edit mode may be a better choice than retyping the cell entry. Double-tap or double-click the cell containing the error to switch Excel to Edit mode. In Edit mode, Excel displays the active cell entry in the formula bar and a flashing insertion point in the active cell.

With Excel in Edit mode, you can edit the contents directly in the cell — a procedure called in-cell editing. Make changes using in-cell editing, as indicated below.

To insert new characters between two characters, place the insertion point between the two characters and begin typing. Excel inserts the new characters at the location of the insertion point.
 To delete a character in the cell, move the insertion point to the left of the character you want to delete and then press the DELETE key or place the insertion point to the right of the character you want to delete and then press the BACKSPACE key. You also can drag to select the character or adjacent characters you want to delete and then press the DELETE key or CTRL+X, or tap or click the Cut button (HOME tab | Clipboard group).

(3) When you are finished editing an entry, tap or click the Enter box or press the ENTER key.

PTS: 1 REF: EX 50 TOP: Critical Thinking

# CASE

### Critical Thinking Questions Case 1-1

Perry has recently expanded his business and hired two employees. As a result of this expansion, he is considering carefully how to establish policies and procedures for creating workbooks.

1. Perry decides that before either of his employees creates a new workbook he must give them a \_\_\_\_\_.

|    | a.<br>b.         | requirements o<br>USB flash driv   | docume<br>ve          | nt                                 |                    | c.<br>d.    | file name<br>table of keyboard shortcuts                    |
|----|------------------|------------------------------------|-----------------------|------------------------------------|--------------------|-------------|-------------------------------------------------------------|
|    | ANS:<br>A        |                                    |                       |                                    |                    |             |                                                             |
|    | PTS:             | 1                                  | REF:                  | EX 3                               | TOP:               | Cri         | tical Thinking                                              |
| 2. | Perry            | also decides that                  | at he sho             | ould approve                       | of a               | any         | proposed worksheet.                                         |
|    | a.<br>b.         | the font and fo<br>a chart         | ont size              |                                    |                    | c.<br>d.    | a sketch<br>the title and subtitle text                     |
|    | ANS:<br>C        |                                    |                       |                                    |                    |             |                                                             |
|    | PTS:             | 1                                  | REF:                  | EX 4                               | TOP:               | Cri         | tical Thinking                                              |
|    | Critic<br>Case 1 | al Thinking Q<br>1-2               | uestion               | S                                  |                    |             |                                                             |
|    | Anita<br>offers  | is new to Micro<br>many features   | osoft Ex<br>to help l | cel 2013. As sh<br>her save time a | ne uses<br>nd be n | the<br>nore | application, she is beginning to see that Excel productive. |
| 3. | Which            | n of the following                 | ng featu              | res helps Anita                    | be mo              | re p        | roductive by automatically reducing the number              |
|    | a.<br>b.         | AutoComplete<br>AutoCalculate      | e<br>e                | jius:                              |                    | c.<br>d.    | AutoCorrect<br>Auto Fill                                    |
|    | ANS:<br>C        |                                    |                       |                                    |                    |             |                                                             |
|    | PTS:             | 1                                  | REF:                  | EX 9                               | TOP:               | Cri         | tical Thinking                                              |
| 4. | Which<br>organi  | of the followin<br>ze and identify | ng Exce<br>her wo     | l features helps<br>rkbook files?  | Anita              | be r        | nore productive by helping her more easily                  |
|    | a.<br>b.         | Shortcut menu<br>Document pro      | ıs<br>perties         |                                    |                    | c.<br>d.    | Contextual tabs<br>Enhanced ScreenTips                      |
|    | ANS:<br>B        |                                    |                       |                                    |                    |             |                                                             |

TOP: Critical Thinking

PTS: 1

REF: EX 44

# Access Chapter 1 — Databases and Database Objects: An Introduction

# **MULTIPLE CHOICE**

| 1. | Access is a                                                        |                        |                                  |                                   |                                                                                              |
|----|--------------------------------------------------------------------|------------------------|----------------------------------|-----------------------------------|----------------------------------------------------------------------------------------------|
|    | a. word processing                                                 | softwar                | e tool                           | C.                                | workbook management system                                                                   |
|    | b. file management                                                 | system                 |                                  | d.                                | database management system                                                                   |
|    | ANS: D                                                             | PTS:                   | 1                                | REF:                              | AC 2                                                                                         |
| 2. | In a(n) databas<br>each of which contai<br>a. tabular<br>b. record | e such a<br>ns infor   | s those mainta<br>mation on a sp | ined by<br>becific su<br>c.<br>d. | Access, a database consists of a collection of tables,<br>ubject.<br>attribute<br>relational |
|    | ANS: D                                                             | PTS:                   | 1                                | REF:                              | AC 2                                                                                         |
| 3. | A(n) contains i<br>a. attribute<br>b. record                       | nformat                | ion about a giv                  | ven pers<br>c.<br>d.              | on, product, or event.<br>field<br>column                                                    |
|    | ANS: B                                                             | PTS:                   | 1                                | REF:                              | AC 3                                                                                         |
| 4. | words are word<br>fields.                                          | ls that h              | ave a special r                  | neaning                           | to Access and cannot be used for the names of                                                |
|    | <ul><li>b. Restricted</li></ul>                                    |                        |                                  | с.<br>d.                          | Tagged                                                                                       |
|    | ANS: A                                                             | PTS:                   | 1                                | REF:                              | AC 4                                                                                         |
| 5. | In Access, table and                                               | field na               | mes can be up                    | to                                | characters in length.                                                                        |
|    | a. 256                                                             |                        |                                  | с.<br>d                           | 64                                                                                           |
|    | 0. 128                                                             | DTG                    | 1                                | u.                                | 32                                                                                           |
|    | ANS: C                                                             | PIS:                   | 1                                | KEF:                              | AC 8                                                                                         |
| 6. | A field whose data ty<br>a. Alpha<br>b. Character                  | ype is                 | can contai                       | n any ch<br>c.<br>d.              | aracters.<br>Normal<br>Short Text                                                            |
|    | ANS: D                                                             | PTS:                   | 1                                | REF:                              | AC 9                                                                                         |
| 7. | A(n) data type total number of char.                               | can stor<br>acters m   | e a variable ar<br>av exceed 255 | nount of                          | f text or combination of text and numbers where the                                          |
|    | a. Memo                                                            |                        |                                  | с.                                | Variable                                                                                     |
|    | b. Long Text                                                       |                        |                                  | d.                                | Character                                                                                    |
|    | ANS: B                                                             | PTS:                   | 1                                | REF:                              | AC 9                                                                                         |
| 8. | A field with the<br>Access will increment<br>a. Sequential         | _ data ty<br>nt the nu | pe can store a mber by 1 as      | unique<br>each nev<br>c.          | sequential number that Access assigns to a record.<br>w record is added.<br>Incremental      |
|    | b. ValueIncrement                                                  |                        |                                  | d.                                | AutoNumber                                                                                   |

|     | ANS: D                                                          | PTS:            | 1            | REF:                                 | AC 9                                                                       |
|-----|-----------------------------------------------------------------|-----------------|--------------|--------------------------------------|----------------------------------------------------------------------------|
| 9.  | A field with the<br>spreadsheet.                                | _ data ty       | /pe c        | an contain an atta                   | ched file, such as an image, document, chart, or                           |
|     | <ul><li>a. Attachment</li><li>b. File</li></ul>                 |                 |              | c.<br>d.                             | Document<br>Extend                                                         |
|     | ANS: A                                                          | PTS:            | 1            | REF:                                 | AC 9                                                                       |
| 10. | A field whose data t the table.                                 | ype is _        |              | can store an OLE                     | object, which is an object linked to or embedded in                        |
|     | <ul><li>a. Illustration</li><li>b. Image</li></ul>              |                 |              | c.<br>d.                             | Bitmap<br>OLE object                                                       |
|     | ANS: D                                                          | PTS:            | 1            | REF:                                 | AC 9                                                                       |
| 11. | A field whose data t<br>a. URL<br>b. Web                        | ype is _        |              | can store text that<br>c.<br>d.      | can be used as a hyperlink address.<br>Placeholder<br>Hyperlink            |
|     | ANS: D                                                          | PTS:            | 1            | REF:                                 | AC 9                                                                       |
| 12. | When you assign a(n name, in datasheets a. alternate b. caption | n)<br>and in fo | to a<br>orms | field, Access will<br>s.<br>c.<br>d. | display the value you assign, rather than the field<br>abbreviation<br>tag |
|     | ANS: B                                                          | PTS:            | 1            | REF:                                 | AC 10                                                                      |
| 13. | When you create a ta field in the table.                        | able in I       | Data         | sheet view, Access                   | automatically adds a field called as the first                             |
|     | <ul><li>a. AutoNumber</li><li>b. AutoFill</li></ul>             |                 |              | c.<br>d.                             | ID<br>PrimaryID                                                            |
|     | ANS: C                                                          | PTS:            | 1            | REF:                                 | AC 11                                                                      |
| 14. | To define an additio<br>a. New Field<br>b. Add Field            | nal field       | in I         | Datasheet view, tap<br>c.<br>d.      | o or click the column heading.<br>Click to Add<br>Insert Field             |
|     | ANS: C                                                          | PTS:            | 1            | REF:                                 | AC 14                                                                      |
| 15. | To undo the most re<br>Toolbar.                                 | cent cha        | nge          | to a table structure                 | e, tap or click the button on the Quick Access                             |
|     | <ul><li>a. Cancel</li><li>b. Reverse</li></ul>                  |                 |              | c.<br>d.                             | Back<br>Undo                                                               |
|     | ANS: D                                                          | PTS:            | 1            | REF:                                 | AC 15                                                                      |
| 16. | To delete a field in a                                          | i table, p      | oress        | and hold or right-                   | click the column heading for the field, and then tap                       |
|     | a. Remove Field<br>b. Delete Field                              | SHOLLCU         | i me         | c.<br>d.                             | Delete Column<br>Remove Column                                             |

|     | ANS: B                                                                                  | PTS:                  | 1                                  | REF:                             | AC 15                                                                                                    |
|-----|-----------------------------------------------------------------------------------------|-----------------------|------------------------------------|----------------------------------|----------------------------------------------------------------------------------------------------|
| 17. | To change the name<br>click on the sho<br>a. Change Column<br>b. Rename Column          | of a fiel<br>ortcut m | d, press and ho<br>enu, and then t | ld or rig<br>ype the<br>c.<br>d. | ght-click the column heading for the field, tap or<br>desired field name.<br>Change Field<br>Rename Field |
|     | ANS: D                                                                                  | PTS:                  | 1                                  | REF:                             | AC 15                                                                                                    |
| 18. | To show the symbol<br>whose data type is C<br>a. Field Size<br>b. Format                | for the urrency       | Euro instead of                    | the dol<br>c.<br>d.              | lar sign, change the property for the field<br>Caption<br>Description                                     |
|     | ANS: B                                                                                  | PTS:                  | 1                                  | REF:                             | AC 15                                                                                                    |
| 19. | To insert a field betw<br>that will follow the n<br>a. Insert Column<br>b. Insert Field | veen exi<br>new field | sting fields, pro                  | ess and<br>or click<br>c.<br>d.  | hold or right-click the column heading for the field<br>on the shortcut menu.<br>Add Column<br>Add Field  |
|     | ANS: B                                                                                  | PTS:                  | 1                                  | REF:                             | AC 15-AC 16                                                                                               |
| 20. | To open a table in Do<br>tap or click on<br>a. Table Design                             | esign vi<br>the shor  | ew, press and h<br>tcut menu       | old or 1<br>c.                   | right-click the table in the Navigation Pane and then<br>Structure View                                   |
|     | b. Layout View                                                                          |                       |                                    | d.                               | Design View                                                                                               |
|     | ANS: D                                                                                  | PTS:                  | 1                                  | REF:                             | AC 17                                                                                                    |

|                                               |                                 |                        | X1015 20015                   | P                                                                                                    | delation - Patchese - Callered CC      |                                   |
|-----------------------------------------------|---------------------------------|------------------------|-------------------------------|----------------------------------------------------------------------------------------------------|----------------------------------------|-----------------------------------|
|                                               |                                 |                        | TABLE TOOLS                   | Bavant Pi                                                                                                    | iblishing: Database- C:\Users\SC       | Series/Documents/CIS 101/Access/b |
| LE HOME CREATE                                | EXTERNAL DATA DA                | ATABASE TOOLS          | 5 DESIGN                      |                                                                                                    |                                        |                                   |
| 112 🛛                                         | š≕ Insert Rows<br>➤ Delete Rows |                        |                               | <b>_</b>                                                                                                    | === III                                |                                   |
| w Primary Builder Test Validatio<br>Key Rules | an 🛃 Modify Lookups             | Property Inde<br>Sheet | xes Create Data<br>Macros ~ ( | Rename/<br>Delete Macr                                                                                                    | o Relationships Object<br>Dependencies |                                   |
| ws Tools                                      |                                 | Show/Hide              | Field, Record &               | k Table Ever                                                                                                    | ts Relationships                       |                                   |
| LAccess Obie 🛛 🖲 «                            | I Book Rep                      |                        |                               |                                                                                                    |                                        |                                   |
| r Access Obje o                               | Field Na                        | ame                    | Data Typ                      | e                                                                                                    |                                        | Descript                          |
| n                                             | 🌮 Book Rep Numbe                | er 👘                   | Short Text                    |                                                                                                    | Unique identifier of book re           | ep                                |
| ples Là 🌣                                     | Last Name                       |                        | Short Text                    |                                                                                                    |                                        |                                   |
| Book Rep                                      | First Name                      |                        | Short Text                    |                                                                                                    |                                        |                                   |
|                                               | Street                          |                        | Short Text                    |                                                                                                    |                                        |                                   |
|                                               | City                            |                        | Short Text                    |                                                                                                    |                                        |                                   |
|                                               | State                           |                        | Short Text                    |                                                                                                    |                                        |                                   |
|                                               | Postal Code                     |                        | Short Text                    |                                                                                                    |                                        |                                   |
|                                               | Start Date                      |                        | Date/Time                     |                                                                                                    |                                        |                                   |
| /                                             | Salary                          |                        | Currency                      |                                                                                                    |                                        |                                   |
|                                               | Bonus Rate                      |                        | Number                        |                                                                                                    |                                        |                                   |
|                                               |                                 |                        |                               |                                                                                                    |                                        |                                   |
|                                               | 10                              |                        |                               |                                                                                                    |                                        |                                   |
|                                               |                                 |                        |                               |                                                                                                    |                                        |                                   |
|                                               |                                 |                        |                               |                                                                                                    |                                        | ield Properties                   |
|                                               | General Lookup                  |                        |                               |                                                                                                    |                                        |                                   |
|                                               | Field Size                      | 2                      |                               |                                                                                                    |                                        |                                   |
|                                               | Format                          |                        |                               |                                                                                                    |                                        |                                   |
|                                               | Input Mask<br>Caption           | 80.0                   |                               |                                                                                                    |                                        |                                   |
|                                               | Default Value                   | £K≠                    |                               |                                                                                                    |                                        |                                   |
|                                               | Validation Rule                 |                        |                               |                                                                                                    |                                        |                                   |
|                                               | Text                            |                        |                               | State of the local division of the local division of the local div |                                        |                                   |

21. In the accompanying figure, the key symbol that appears in the row selector for the Book Rep Number field indicates that Book Rep Number is the \_\_\_\_\_ for the table.

|     | <ul><li>a. principal key</li><li>b. foreign key</li></ul> |                          | c.<br>d.        | main key<br>primary key                           |
|-----|-----------------------------------------------------------|--------------------------|-----------------|---------------------------------------------------|
|     | ANS: D                                                    | PTS: 1                   | REF:            | AC 17                                             |
| 22. | In the accompanying                                       | figure, the Book Rep     | table di        | splays in                                         |
|     | a. Structure view                                         |                          | с.              | Layout view                                       |
|     | b. Design view                                            |                          | d.              | Table view                                        |
|     | ANS: B                                                    | PTS: 1                   | REF:            | AC 17                                             |
| 23. | In the accompanying<br>a. row selector                    | figure, the small box o  | or bar to<br>c. | the left of each field is called the<br>field bar |
|     | b. field selector                                         |                          | d.              | current field bar                                 |
|     | ANS: A                                                    | PTS: 1                   | REF:            | AC 18                                             |
| 24. | To add a record to a t                                    | able, tap or click the _ | rec             | cord button.                                      |
|     | a. Add New                                                |                          | c.              | Last                                              |
|     | b. New (blank)                                            |                          | d.              | Insert (New)                                      |
|     | ANS: B                                                    | PTS: 1                   | REF:            | AC 23                                             |

25. You can place an insertion point by tapping or clicking in the field or by pressing \_\_\_\_\_.

|     | a. F2<br>b. F3                                                                              | c.<br>d.                                                 | F4<br>F5                                                                                                    |
|-----|---------------------------------------------------------------------------------------------|----------------------------------------------------------|----------------------------------------------------------------------------------------------------|
|     | ANS: A PTS: 1                                                                               | REF:                                                     | AC 23                                                                                                    |
| 26. | To delete a record, tap or click t<br>a. CTRL+DELETE<br>b. CTRL+Y                           | the record selector f<br>c.<br>d.                        | for the record, and then press the key(s).<br>DELETE<br>CTRL+K                                                  |
|     | ANS: C PTS: 1                                                                               | REF:                                                     | AC 23                                                                                                    |
| 27. | To specify AutoCorrect rules an<br>view, tap or click, and the<br>a. Customize<br>b. Manage | nd exceptions to the<br>en tap or click Proo<br>c.<br>d. | e rules, tap or click FILE to open the Backstage<br>fing in the dialog box that displays.<br>Options<br>Grammar |
|     | ANS: C PTS: 1                                                                               | REF:                                                     | AC 23                                                                                                    |
| 28. | To save the changes to the layou<br>a. status bar<br>b. TABLE TOOLS tab                     | ut of a table, tap or<br>c.<br>d.                        | click the Save button on the<br>Navigation Pane<br>Quick Access Toolbar                                         |
|     | ANS: D PTS: 1                                                                               | REF:                                                     | AC 28                                                                                                    |
| 29. | To change the print orientation PREVIEW tab.                                                | from portrait to lan                                     | dscape, tap or click the button on the PRINT                                                                    |
|     | <ul><li>a. Portrait/Landscape</li><li>b. Orientation</li></ul>                              | c.<br>d.                                                 | Switch Orientation<br>Landscape                                                                                 |
|     | ANS: D PTS: 1                                                                               | REF:                                                     | AC 31                                                                                                    |
| 30. | To import data to a table, tap or<br>a. DATABASE TOOLS<br>b. FILE                           | click the tab<br>c.<br>d.                                | on the ribbon.<br>EXTERNAL DATA<br>IMPORT                                                                       |
|     | ANS: C PTS: 1                                                                               | REF:                                                     | AC 33                                                                                                    |
| 31. | To open the Navigation Pane, ta<br>a. Open Navigation Pane<br>b. Open Pane                  | ap or click the<br>c.<br>d.                              | Button.<br>Shutter Bar Open/Close<br>Navigation Bar Show/Hide                                                   |
|     | ANS: C PTS: 1                                                                               | REF:                                                     | AC 40                                                                                                    |
| 32. | To create a query using the Que Wizard button.                                              | ery Wizard, tap or c                                     | lick on the ribbon and then click the Query                                                                     |
|     | <ul><li>a. CREATE</li><li>b. INSERT</li></ul>                                               | c.<br>d.                                                 | NEW OBJECT<br>REPORT                                                                                            |
|     | ANS: A PTS: 1                                                                               | REF:                                                     | AC 40                                                                                                    |
| 33. | To view the results of a saved q<br>and tap or click on the sho                             | uery, press and hole                                     | d or right-click the query in the Navigation Pane                                                               |
|     | a. Datasheet View<br>b. Open                                                                | c.<br>d.                                                 | Results View<br>Run                                                                                             |

|     | ANS: B                                                                             | PTS:                 | 1                              | REF:                 | AC 42-AC 43                                                                         |
|-----|------------------------------------------------------------------------------------|----------------------|--------------------------------|----------------------|-------------------------------------------------------------------------------------|
| 34. | To change the design then tap or click                                             | n of a qu<br>on the  | ery, press and shortcut menu   | hold or              | right-click the query in the Navigation Pane and                                    |
|     | a. Open<br>b. SQL                                                                  | _                    |                                | c.<br>d.             | Query Window<br>Design View                                                         |
|     | ANS: D                                                                             | PTS:                 | 1                              | REF:                 | AC 42                                                                               |
| 35. | To create an initial re<br>a. Layout<br>b. Report Layout                           | eport the            | at can be modif                | ied in I<br>c.<br>d. | Layout view, tap or click on the CREATE tab.<br>Report<br>Simple Report             |
|     | ANS: C                                                                             | PTS:                 | 1                              | REF:                 | AC 49                                                                               |
| 36. | To exit Access, tap o<br>a. Quit<br>b. Stop                                        | or click 1           | the button                     | on the<br>c.<br>d.   | right side of the title bar.<br>End<br>Close                                        |
|     | ANS: D                                                                             | PTS:                 | 1                              | REF:                 | AC 56                                                                               |
| 37. | To back up the datab<br>Backstage view.<br>a. Close and Back<br>b. Back Up Current | ase that<br>Up<br>t  | is currently op                | en, use<br>c.<br>d.  | the command on the Save As tab in the<br>Save As Back Up<br>Back Up Database        |
|     | ANS: D                                                                             | PTS:                 | 1                              | REF:                 | AC 56                                                                               |
| 38. | To compact and repa<br>a. Restore<br>b. Fix                                        | ir a data            | abase, tap or cli              | ck the<br>c.<br>d.   | button in the Info gallery in the Backstage view.<br>Compaction<br>Compact & Repair |
|     | ANS: D                                                                             | PTS:                 | 1                              | REF:                 | AC 57                                                                               |
| 39. | To delete a database<br>or click on the                                            | object,<br>shortcut  | press and hold<br>t menu.      | or right             | t-click the object in the Navigation Pane and then tap                              |
|     | b. Trash                                                                           |                      |                                | d.                   | Remove                                                                              |
|     | ANS: C                                                                             | PTS:                 | 1                              | REF:                 | AC 58                                                                               |
| 40. | To rename a databas<br>tap or click on                                             | e object<br>the shor | , press and hold<br>tcut menu. | d or rig             | ht-click the object in the Navigation Pane and then                                 |
|     | a. New Name<br>b. Redefine                                                         |                      |                                | c.<br>d.             | Rename<br>Save Name                                                                 |
|     | ANS: C                                                                             | PTS:                 | 1                              | REF:                 | AC 58                                                                               |
| MUL | TIPLE RESPONSE                                                                     |                      |                                |                      |                                                                                     |

# **Modified Multiple Choice**

1. File names cannot contain a(n) \_\_\_\_\_.

|     | <ul><li>a. question mar</li><li>b. colon (:)</li></ul> | k (?)                    | c.<br>d.                     | space<br>underscore (_)                                         |
|-----|--------------------------------------------------------|--------------------------|------------------------------|-----------------------------------------------------------------|
|     | ANS: A, B                                              | PTS: 1                   | REF:                         | AC 7                                                            |
| 2.  | Field names canr<br>a. square brack<br>b. periods (.)  | not contain<br>ets ([])  | с.<br>d.                     | hyphens (-)<br>accent graves (')                                |
|     | ANS: A, B, D                                           | PTS: 1                   | REF:                         | AC 8                                                            |
| 3.  | The Access wind<br>a. Navigation P<br>b. Content pane  | low consists of a<br>ane | variety of compo<br>c.<br>d. | nents. These include the<br>Object tabs<br>Quick Access Toolbar |
|     | ANS: A, C, D                                           | PTS: 1                   | REF:                         | AC 8                                                            |
| 4.  | A field with a Ye<br>a. True/False<br>b. One/Zero      | es/No data type c        | c.<br>d.                     | of two values. The choices are<br>Yes/No<br>On/Off              |
|     | ANS: A, C, D                                           | PTS: 1                   | REF:                         | AC 9                                                            |
| 5.  | You can create a<br>a. Design view<br>b. Blank view    | table in                 | c.<br>d.                     | Layout view<br>Datasheet view                                   |
|     | ANS: A, D                                              | PTS: 1                   | REF:                         | AC 10                                                           |
| TRU | E/FALSE                                                |                          |                              |                                                                 |
| 1.  | In Access, the co                                      | lumns in a table         | are called records           |                                                                 |
|     | ANS: F                                                 | PTS: 1                   | REF:                         | AC 3                                                            |
| 2.  | A unique identifi                                      | er also is called        | a primary key.               |                                                                 |
|     | ANS: T                                                 | PTS: 1                   | REF:                         | AC 3                                                            |
| 3.  | In Access, field r                                     | names cannot con         | ntain digits.                |                                                                 |
|     | ANS: F                                                 | PTS: 1                   | REF:                         | AC 8                                                            |
| 4.  | The Navigation I                                       | Pane contains a li       | ist of all the objec         | ts in the database.                                             |
|     | ANS: T                                                 | PTS: 1                   | REF:                         | AC 8                                                            |
| 5.  | In Datasheet view                                      | w, a table is repre      | esented as a collec          | tion of rows and columns called a list.                         |
|     | ANS: F                                                 | PTS: 1                   | REF:                         | AC 8                                                            |
| 6.  | The maximum nu                                         | umber of charact         | ers allowed in a fi          | eld whose data type is Short Text is 255 characters.            |

ANS: T PTS: 1 REF: AC 9

7. Fields that contain numbers but will not be used for arithmetic operations usually are assigned a data type of Memo.

ANS: F PTS: 1 REF: AC 9

8. The Currency data type is used for fields that contain only monetary data.

ANS: T PTS: 1 REF: AC 9

9. The Character data type is used for a field that can store a variable amount of text or combinations of text and numbers where the total number of characters may exceed 255.

ANS: F PTS: 1 REF: AC 9

10. When Access first creates a database, it automatically creates a table.

ANS: T PTS: 1 REF: AC 11

11. One way to undo changes to a field is to click the Undo button on the status bar.

ANS: F PTS: 1 REF: AC 15

12. The AutoError Correction feature of Access corrects common data entry errors.

ANS: F PTS: 1 REF: AC 23

| AB 6   | 3 <b>5</b> - 6 - 1    | - v         |                           |                    | TABLE T | OOLS      | Bavant Pi | ublishing : Databa | se- C:\Users\SC  | Series\Documents\          | CIS 101\Access\Bavant Pub |
|--------|-----------------------|-------------|---------------------------|--------------------|---------|-----------|-----------|--------------------|------------------|----------------------------|---------------------------|
| FILE   | HOME C                | REATE EXTER | INAL DATA D               | ATABASE TOOLS      | FIELDS  | TABLE     |           |                    |                  |                            |                           |
|        | Cut                   | Y           | Ascending<br>A Descending | Selection *        |         | Save      | ∑ Totals  |                    | Calib<br>io To * | ri (Detail) -              | 11 • ⊟ ⊟ ∈                |
| View   | Paste & Forma         | at Painter  | A Remove So               | rt 🍸 Toggle Filter | All - > | CDelete 🔹 | More *    | Find Is S          | elect *          | IU 🔺 - 🖄 -                 |                           |
| Views  | Clipboard             | 9           | Sert & F                  | Filter             |         | Records   |           | Find               |                  | Tex                        | t Formatting              |
| * 1    | BookRep               |             |                           |                    |         |           |           |                    |                  |                            |                           |
|        | BR# -                 | Last Name + | First Name +              | Street -           | City    | - St      | ate -     | Postal Code +      | Start Date       | <ul> <li>Salary</li> </ul> | Bonus Rate + Click        |
|        | 53                    | Chin        | Robert                    | 265 Maxwell St     | Gossett | PA        |           | 19157              | 6/1/20           | 13 \$26,250.00             | 0.19                      |
| *      |                       |             |                           |                    |         |           |           |                    |                  | \$0.00                     | 0.00                      |
|        | -                     |             |                           |                    |         | _         | _         |                    |                  |                            |                           |
| R      | ecord: H 4 2 of 2     | > H > 15 Th | No Filter Seard           | h                  |         |           |           |                    |                  |                            |                           |
| Unique | identifier of book re | 2p          |                           |                    |         |           |           |                    |                  |                            |                           |

13. As shown in the accompanying figure, you can move to the end of a table to a position for entering a new record by clicking the Insert record Navigation button.

ANS: F PTS: 1 REF: AC 26

14. As shown in the accompanying figure, you can use the Last record button to move to the last record in the table.

ANS: T PTS: 1 REF: AC 26

15. As shown in the accompanying figure, you can move to the first record in a table by clicking the Start record Navigation button.

ANS: F PTS: 1 REF: AC 26

16. Changing the column width in a datasheet changes the structure of a table.

ANS: F PTS: 1 REF: AC 28

17. Landscape orientation means the printout is across the length (height) of the page.

ANS: T PTS: 1 REF: AC 29

18. To print a wide database table, a table whose contents do not fit on the screen, you will need portrait orientation.

ANS: F PTS: 1 REF: AC 29

19. To preview and then print the contents of a table, use Table Preview.

ANS: F PTS: 1 REF: AC 30

20. Form view displays a single record at a time.

ANS: T PTS: 1 REF: AC 45

21. Layout view shows a report on the screen and allows the user to make changes to the report.

ANS: T PTS: 1 REF: AC 50

22. Standard properties are associated with all Microsoft Office documents and include author, title, and subject.

ANS: T PTS: 1 REF: AC 54

23. The DATABASE TOOLS tab provides commands to save a database with another name.

ANS: F PTS: 1 REF: AC 57

24. Each customer has one book rep, but each book rep can have many customers. This is an example of a one-to-many relationship.

ANS: T PTS: 1 REF: AC 62

25. Redundancy means storing the same fact in more than one place.

ANS: T PTS: 1 REF: AC 62

## **MODIFIED TRUE/FALSE**

1. The term <u>list</u> database describes a database that consists of a collection of tables, each of which contains information on a specific subject.

ANS: F, relational

PTS: 1 REF: AC 2

2. A field that has the <u>Calculated</u> data type can store a unique sequential number that Access assigns to a record.

ANS: F, AutoNumber

PTS: 1 REF: AC 9

3. To change the name of a field, press and hold or right-click the column heading for the field, and then tap or click <u>Rename</u> Field on the shortcut menu.

ANS: T PTS: 1 REF: AC 15

4. To insert a field between existing fields, press and hold or right-click the column heading for the field that will follow the new field, and then tap or click Insert <u>Column</u> on the shortcut menu.

ANS: F, Field

PTS: 1 REF: AC 15-AC 16

5. To delete a field, press and hold or right-click the column heading for the field, and then tap or click <u>Remove</u> Field on the shortcut menu.

ANS: F, Delete

PTS: 1 REF: AC 15

# COMPLETION

1. A(n) is software that can be used to create a database; add, change, and delete data in the database; ask and answer questions concerning the data in the database; and create forms and reports using the data.

ANS: database management system

PTS: 1 REF: AC 2

| 2. | The rows in the tables are called |         |      |                                                             |  |  |  |  |  |
|----|-----------------------------------|---------|------|-------------------------------------------------------------|--|--|--|--|--|
|    | ANS:                              | records |      |                                                             |  |  |  |  |  |
|    | PTS:                              | 1       | REF: | AC 3                                                        |  |  |  |  |  |
| 3. | A(n)_                             |         |      | _ contains a specific piece of information within a record. |  |  |  |  |  |
|    | ANS:                              | field   |      |                                                             |  |  |  |  |  |

PTS: 1 REF: AC 3

4. A unique identifier also is called a(n) \_\_\_\_\_\_.

ANS: primary key

PTS: 1 REF: AC 3

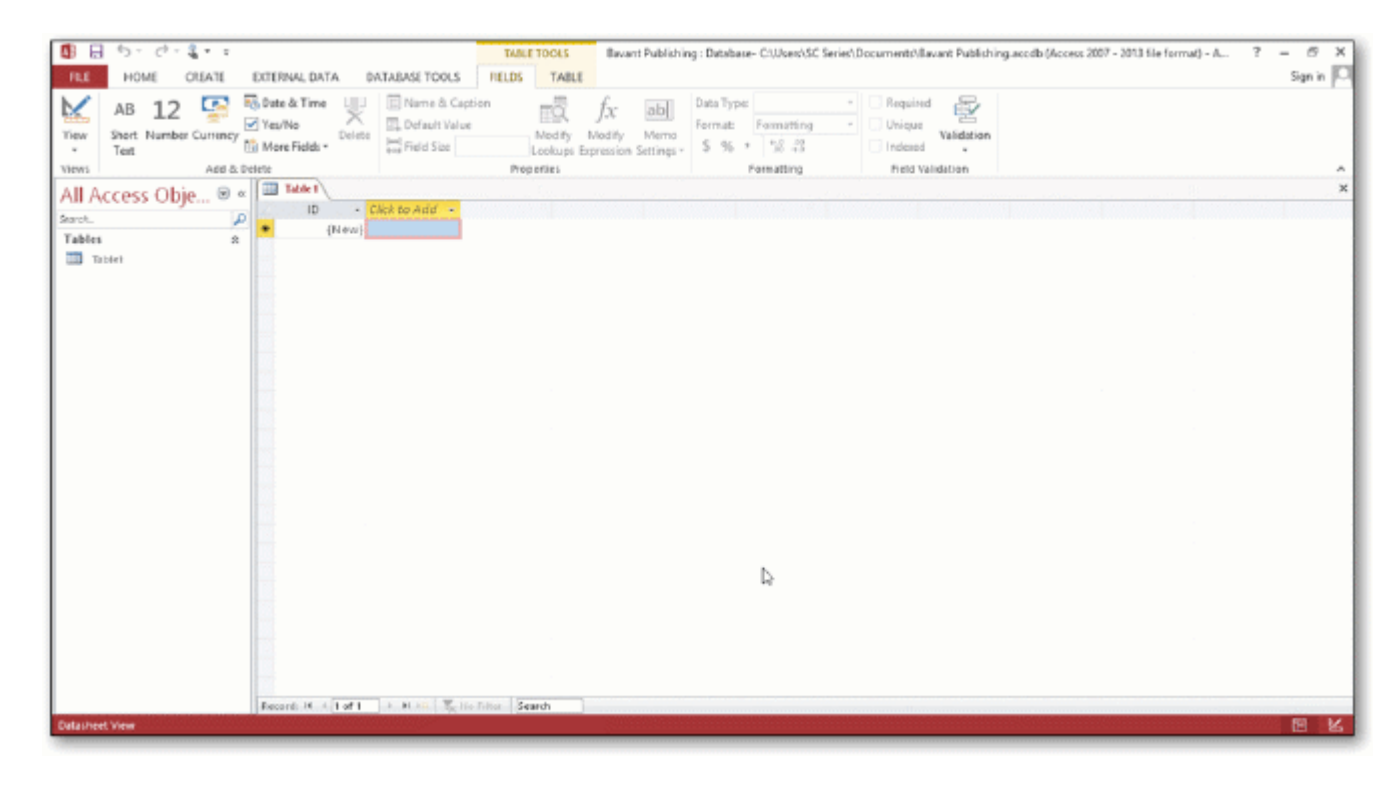

5. In the accompanying figure, the \_\_\_\_\_ Pane contains a list of all the objects in the database.

ANS: Navigation

PTS: 1 REF: AC 7

6. In the accompanying figure, the words Datasheet View at the lower left of the screen appear on the

ANS: status bar

|     | PTS:             | 1                      | REF:           | AC 7                                                                                                    |
|-----|------------------|------------------------|----------------|----------------------------------------------------------------------------------------------------|
| 7.  | In the           | accompanying           | figure,<br>wo  | the entire area that displays on the screen is called the rk area.                                                            |
|     | ANS:             | Access                 |                |                                                                                                    |
|     | PTS:             | 1                      | REF:           | AC 7                                                                                                    |
| 8.  | In the<br>work a | accompanying<br>area.  | figure,        | for the open objects appear at the top of the                                                                                 |
|     | ANS:             | object tabs            |                |                                                                                                    |
|     | PTS:             | 1                      | REF:           | AC 7                                                                                                    |
| 9.  | In the           | accompanying           | figure,        | the database name, Bavant Publishing appears on the                                                                           |
|     | ANS:             | title bar              | •              |                                                                                                    |
|     | PTS:             | 1                      | REF:           | AC 7                                                                                                    |
| 10. | In the           | accompanying           | figure,<br>but | the buttons at the bottom-right edge of the screen are<br>tons, which you use to change the view that is currently displayed. |
|     | ANS:             | View                   |                |                                                                                                    |
|     | PTS:             | 1                      | REF:           | AC 7                                                                                                    |
| 11. | The              |                        |                | _ data type in Access is referred to as Money in SQL Server.                                                                  |
|     | ANS:             | Currency               |                |                                                                                                    |
|     | PTS:             | 1                      | REF:           | AC 9                                                                                                    |
| 12. | The Sh<br>Access | nort Text data t<br>5. | ype rep        | laces the data type in previous editions of                                                                                   |
|     | ANS:             | Text                   |                |                                                                                                    |
|     | PTS:             | 1                      | REF:           | AC 9                                                                                                    |
| 13. | <u> </u>         |                        | vie            | w has more functionality for creating a table than Datasheet view.                                                            |
|     | ANS:             | Design                 |                |                                                                                                    |
|     | PTS:             | 1                      | REF:           | AC 10                                                                                                    |
| 14. | To def           | ine an addition        | al field       | in Datasheet view, tap or click the column                                                                                    |

heading, select the data type, and then type the field name.

|     | ANS:                       | Click to Add                                         |                                   |                                                                                                    |
|-----|----------------------------|------------------------------------------------------|-----------------------------------|----------------------------------------------------------------------------------------------------|
|     | PTS:                       | 1                                                    | REF:                              | AC 14                                                                                                    |
| 15. | To ins<br>that w           | ert a field betw<br>ill follow the n                 | veen exi<br>ew field              | sting fields, press and hold or right-click the column heading for the field d, and then tap or click on the shortcut menu. |
|     | ANS:                       | Insert Field                                         |                                   |                                                                                                    |
|     | PTS:                       | 1                                                    | REF:                              | AC 15-AC 16                                                                                                    |
| 16. | Societ<br>reduci<br>device | y encourages under the electricities, and related to | isers to<br>ity const<br>technolo | contribute to computing, which involves<br>umed and environmental waste generated when using computers, mobile<br>ogies.    |
|     | ANS:                       | green                                                |                                   |                                                                                                    |
|     | PTS:                       | 1                                                    | REF:                              | AC 29                                                                                                    |
| 17. | A hard<br>paper.           | d copy or                                            |                                   | is information that exists on a physical medium such as                                                                     |
|     | ANS:                       | printout                                             |                                   |                                                                                                    |
|     | PTS:                       | 1                                                    | REF:                              | AC 29                                                                                                    |
| 18. | databa                     | use.                                                 | ref                               | ers to the process of determining the tables and fields that make up the                                                    |
|     | ANS:                       | Database desi                                        | gn                                |                                                                                                    |
|     | PTS:                       | 1                                                    | REF:                              | AC 58                                                                                                    |
| 19. | The de                     | etermination of                                      | f databa                          | se requirements is part of a process known as                                                                               |
|     | ANS:                       | systems analy                                        | vsis                              |                                                                                                    |
|     | PTS:                       | 1                                                    | REF:                              | AC 58                                                                                                    |
| 20. | Desig                      | gning to omit _                                      |                                   | will help to produce good and valid database designs.                                                                       |
|     | ANS:                       | redundancy                                           |                                   |                                                                                                    |
|     | PTS:                       | 1                                                    | REF:                              | AC 63                                                                                                    |
| MAT | CHINO                      | 3                                                    |                                   |                                                                                                    |

Identify the letter of the choice that best matches the phrase or definition. a. AutoNumber f. Currency

g. Metadata b. Layout view

- c. DBDL
- d. Report view
- e. Long Text

- h. Print Preview
- i. Short Text
- j. status bar
- 1. Field can store a variable amount of text or combinations of text and numbers where the total number of characters may exceed 255.
- 2. Presents information about the database object, the progress of current tasks, and the status of certain commands and keys.
- 3. Field can contain any characters and the total numbers of characters cannot exceed 255.
- 4. Field can contain only monetary data.
- 5. Field can store a unique sequential number that Access assigns to the record.
- 6. A commonly accepted shorthand representation for showing the structure of a relational database.
- 7. View that shows a report as it will appear when printed.
- 8. View that shows a report on the screen and allows changes to the report.
- 9. View that shows a report on the screen and does not allow changes to the report.
- 10. Can include such information as the file's author, title, or subject.

| 1.  | ANS: | Е | PTS: | 1 | REF: | AC 9  |
|-----|------|---|------|---|------|-------|
| 2.  | ANS: | J | PTS: | 1 | REF: | AC 8  |
| 3.  | ANS: | Ι | PTS: | 1 | REF: | AC 9  |
| 4.  | ANS: | F | PTS: | 1 | REF: | AC 9  |
| 5.  | ANS: | А | PTS: | 1 | REF: | AC 9  |
| 6.  | ANS: | С | PTS: | 1 | REF: | AC 58 |
| 7.  | ANS: | Η | PTS: | 1 | REF: | AC 50 |
| 8.  | ANS: | В | PTS: | 1 | REF: | AC 50 |
| 9.  | ANS: | D | PTS: | 1 | REF: | AC 50 |
| 10. | ANS: | G | PTS: | 1 | REF: | AC 54 |

# ESSAY

1. Discuss the difference between the way Access saves a record and the way Excel saves a row in a worksheet.

# ANS:

In Access, as soon as you move to another record, the record is saved. No separate save step exists. In *Excel, data entered into rows is not saved until the entire worksheet is saved.* 

PTS: 1 REF: AC 22 TOP: Critical Thinking

| Customer Number | Customer Name                 | Street                 | <br>Book Rep Number | Last Name | First Name |
|-----------------|-------------------------------|------------------------|---------------------|-----------|------------|
| ASU37           | Applewood State<br>University | 300 University<br>Ave. | <br>42              | Perez     | Melina     |
| BCJ21           | Brodkin Junior<br>College     | 4806 Park Dr.          | <br>42              | Perez     | Melina     |
| CSD25           | Cowpens ISD                   | 829 Wooster<br>Ave.    | <br>53              | Chin      | Robert     |
| CSU10           | Camellia State<br>University  | 725 Camellia<br>St.    | <br>53              | Chin      | Robert     |
| DCC34           | Dartt Community<br>College    | 3827 Burgess<br>Dr.    | <br>65              | Rogers    | Tracy      |
|                 | •••                           |                        | <br>                |           |            |
|                 |                               |                        |                     |           |            |

2. In the accompanying figure, book rep names appear more than once in the table. Storing this data on multiple records is an example of redundancy which can cause several problems.

What are these problems? What is the solution to the problem?

# ANS:

Redundancy causes the following problems:

Wasted storage space. The same name is stored more than once. It should be stored only once.
 More complex database updates. If the same name is stored more than once and the individual's name changes, then the name would need to be changed in several different places.
 A possibility of inconsistent data. There is nothing to prohibit a name being changed on one record and not on another.

The solution to the problem is to place the redundant data in a separate table.

PTS: 1 REF: AC 63 TOP: Critical Thinking

3. When you create a database, you should follow some general guidelines for database design. What are these nine guidelines?

ANS:

The nine guidelines are:

- 1. Identify the tables that will be included in the database.
- 2. Determine the primary keys for each of the tables.
- 3. Determine the additional fields that should be included in each of the tables.
- 4. Determine relationships between the tables.
- 5. Determine data types for the fields in the tables.
- 6. Determine additional properties for fields.
- 7. Identify and remove any unwanted redundancy.
- 8. Determine a storage location for the database.
- 9. Determine the best method for distributing the database objects.

PTS: 1 REF: AC 64 TOP: Critical Thinking

### Microsoft Office 2013 Introductory 1st Edition SeriesTest Bank

Full Download: http://alibabadownload.com/product/microsoft-office-2013-introductory-1st-edition-seriestest-bank/

### CASE

### **Critical Thinking Questions Case 1-1**

Joe has been asked to create a Special Projects database for his company. The database is to track employees and the special projects to which the employees may be assigned. A special project can have between 2 and 5 employees assigned to it. He has determined that he needs the following tables:

Employee (Social Security Number, Last Name, First Name, Street Address, City, State, Postal Code, Hourly Pay Rate, Project Code) Project (Project Code, Project Name, Total Hours, Completion Date)

1. Which field in the Employee table should be the primary key and why?

ANS:

Social Security Number should be the primary key because the values in the field will be unique for each record.

PTS: 1 REF: AC 60 TOP: Critical Thinking

2. Which field in the Project table should be the primary key and why?

ANS:

Project Code should be the primary key because you can assign unique values to the field.

PTS: 1 REF: AC 60 TOP: Critical Thinking

**Critical Thinking Questions Case 1-2** 

Now that Joe has created the tables and determined the primary and foreign keys, he needs to determine the data types for the fields in each table.

3. What data type should Joe use for the Completion Date field?

ANS:

Joe should use the Date & Time data type because dates will be stored in the field.

PTS: 1 REF: AC 9 TOP: Critical Thinking

4. What data type should Joe use for the Social Security Number field? Why?

ANS:

Joe should use the Short Text data type. Even though the field contains numbers, the field will not be used for arithmetic operations.

PTS: 1 REF: AC 9 TOP: Critical Thinking